# **GUÍA POA 2019**

Para ingresar al sistema se puede acceder a través del portal http://www.siia.umich.mx y seleccionar la opción

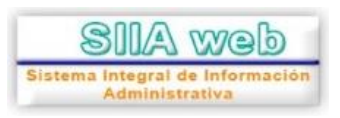

introducir el usuario (número de empleado) y contraseña utilizados para el portal de profesores.

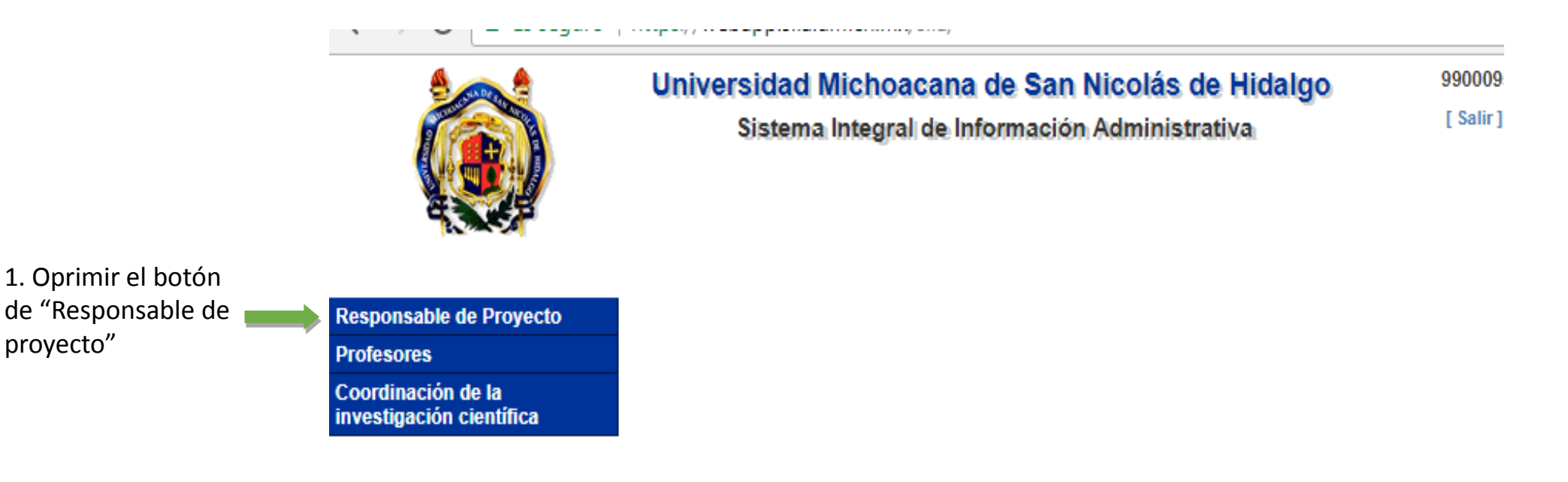

1. Oprimir el botón

proyecto"

← → C 🗎 Es seguro | https://webapp.siia.umich.mx/siia/

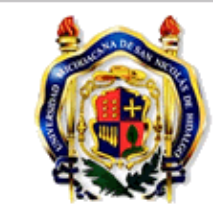

Responsable de Proyecto Adeudos Ejercicios Anteriores Comprobs anteriores (2014) Comprobs anteriores>2014 Universidad Michoacana de San Nicolás de Hidalgo Sistema Integral de Información Administrativa 99000954 -[ Salir ]

Seleccionar Proyectos individuales

GASTO

Datos bancarios

Proyectos Individuales

Solicitud de Recursos Profesores Coordinación de la investigación científica

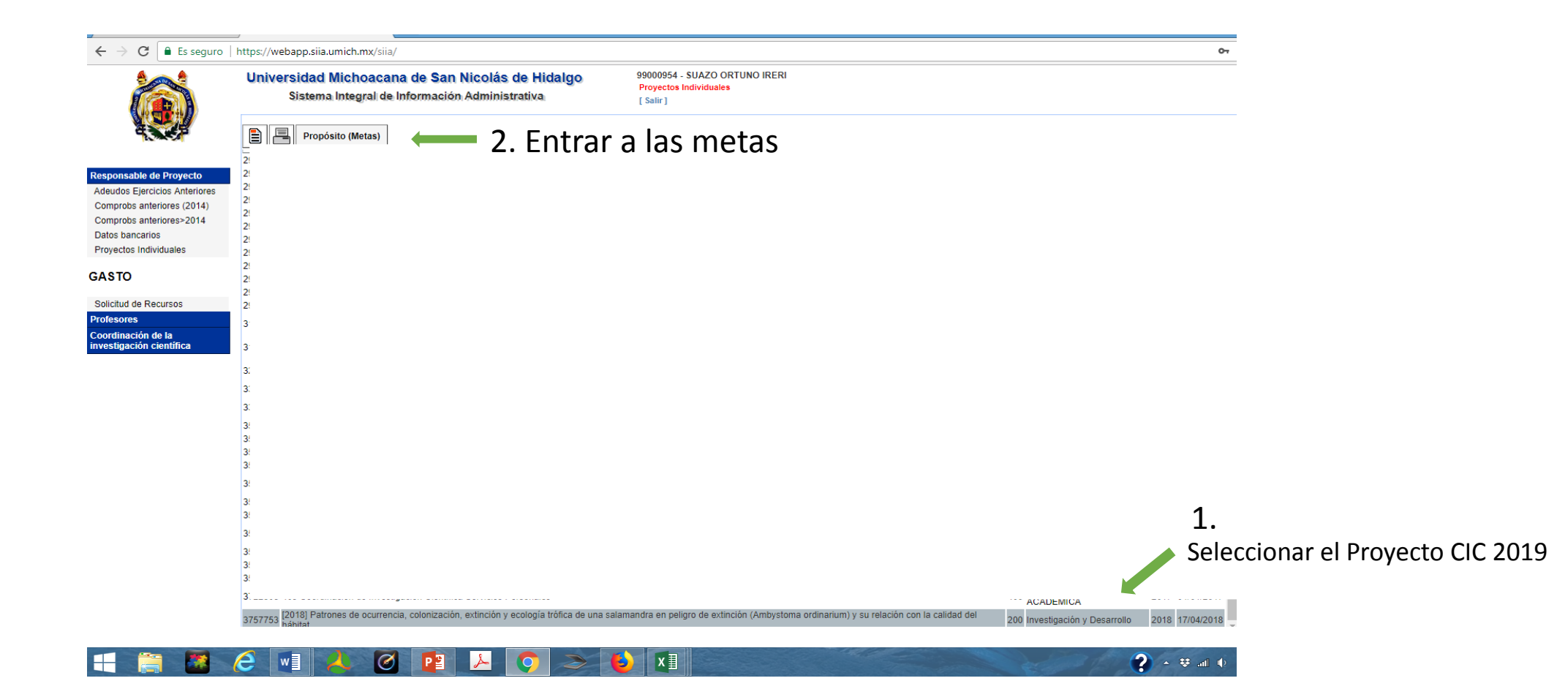

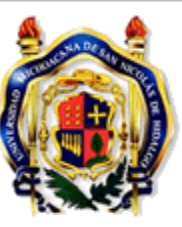

| Universidad Michoacana de San Nicolás de Hidalgo<br>Sistema Integral de Información Administrativa | 99000954 -<br>Propósito (I<br>[ Salir ] |
|----------------------------------------------------------------------------------------------------|-----------------------------------------|
| 405- Coordinación de Investigación Científica - Propósito (Metas)                                  |                                         |
| Dar clic en Actividad                                                                              |                                         |
| id                                                                                                 |                                         |

#### Responsable de Proyecto

Adeudos Ejercicios Anteriores Comprobs anteriores (2014) Comprobs anteriores>2014 Datos bancarios Proyectos Individuales

## GASTO

Solicitud de Recursos Profesores Coordinación de la investigación científica Objetivo General Evaluar los patrones de ocurrencia, colonización, extinción local y la ecología trófica 31733 Objetivos Particulares 1.- Evaluar las variables que afectan la probabilidad de detección, ocupación, c con el hábitat en diferentes escenarios de deterioro. 3. Determinar 4

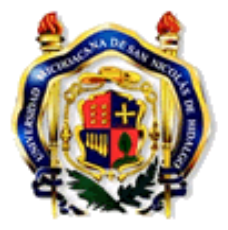

| Universidad Michoacana de San Nicolás de Hidalgo<br>Sistema Integral de Información Administrativa |                                                                                                    |       |                                                      |      | 99000954<br>Actividad<br>[ Salir ]      |  |  |
|----------------------------------------------------------------------------------------------------|----------------------------------------------------------------------------------------------------|-------|------------------------------------------------------|------|-----------------------------------------|--|--|
| 05- Coor                                                                                           | dinación de Investigación Científica - Actividades (Acción)                                                                                                    |       |                                                      |      |                                         |  |  |
| royecto                                                                                            | 3757753-[2018] Patrones de ocurrencia, colonización,<br>extinción y ecología trófica de una salamandra en peligro de<br>extinción (Ambystoma ordinarium) y su relación con la<br>calidad del hábitat | Fondo | 3563777-<br>Subsidio<br>Federal<br>Ordinario<br>2018 | Meta | 31733-0<br>(Ambys<br>detecci<br>diferen |  |  |

## Responsable de Proyecto Adeudos Ejercicios Anteriores

Comprobs anteriores (2014) Comprobs anteriores>2014 Datos bancarios Proyectos Individuales

GASTO

Solicitud de Recursos Profesores Coordinación de la investigación científica

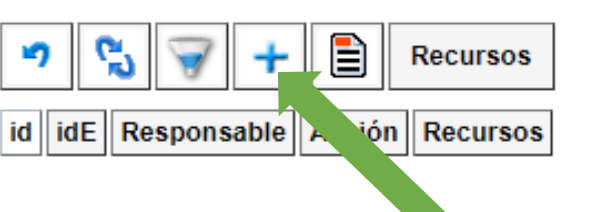

Oprimir el signo de más

| M Recibidos (19) - naborina 🗙                                                           | 🛛 🥞 Universidad Michoacana 🗙 📃                                                                                                    |                                                                  |                                                      |                  |
|-----------------------------------------------------------------------------------------|----------------------------------------------------------------------------------------------------|------------------------------------------------------------------|------------------------------------------------------|------------------|
| $\leftarrow$ $\rightarrow$ C $\blacksquare$ Es seguro                                   | https://webapp.siia.umich.mx/siia/                                                                                                    |                                                                  |                                                      |                  |
|                                                                                         | Universidad Michoacana de San Nicol<br>Sistema Integral de Información Admi                                                                                                    | lás de Hidalgo<br>inistrativa                                    | 99000954 -<br>Actividade:<br>[ Salir ]               |                  |
|                                                                                         | 405- Coordinación de Investigación Científica - Actividades (A                                                                                                    | cción) ID:                                                       |                                                      |                  |
|                                                                                         | Proyecto<br>Proyecto<br>Pro | n,<br>eligro de<br>n la<br>Fondo<br>Federal<br>Ordinario<br>2018 | Meta<br>31733-OI<br>(Ambyst<br>detecció<br>diferente |                  |
| Adeudos Ejercicios Anteriores<br>Comprobs anteriores (2014)<br>Comprobs anteriores>2014 | 4. Guardar 1. Poner e                                                                                                    | l número de empleado                                             | del responsal                                        | ble del proyecto |
| Datos bancarios                                                                         | Responsable:                                                                                                    |                                                                  |                                                      |                  |
| Provectos Individuales                                                                  |                                                                                                    |                                                                  |                                                      |                  |
| ,                                                                                       | Acción:                                                                                                    |                                                                  |                                                      |                  |
| GASTO                                                                                   |                                                                                                    |                                                                  |                                                      |                  |
| Solicitud de Recursos                                                                   | Personal que participa en la acción                                                                                                    | 2. En acción seleccio                                            | nar de la lista                                      | precargada:      |
| Profesores "Apoyar las actividades de investigac                                        |                                                                                                    |                                                                  |                                                      |                  |
| Coordinación de la<br>investigación científica                                          | + -                                                                                                    |                                                                  |                                                      |                  |
|                                                                                         |                                                                                                    |                                                                  |                                                      |                  |

**3.** Poner nuevamente el número de empleado del responsable

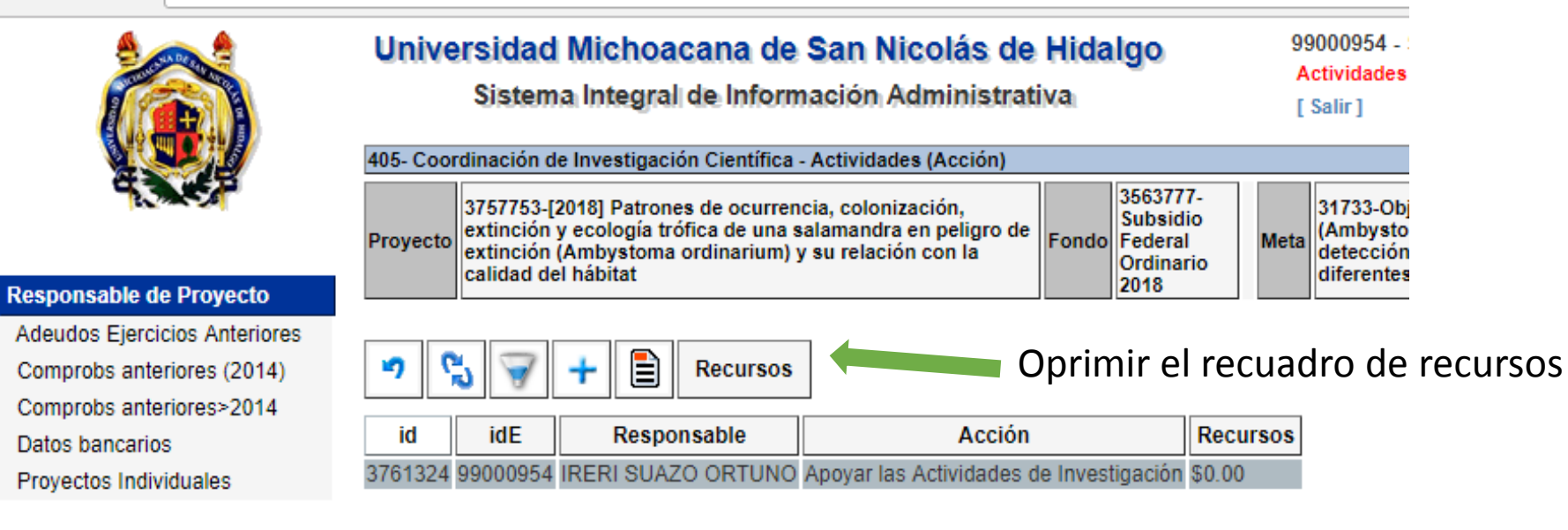

## GASTO

Solicitud de Recursos

Profesores

Coordinación de la investigación científica

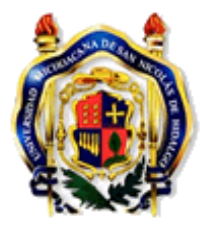

# Universidad Michoacana de San Nicolás de Hidalgo

99000954 -Actividades

### Sistema Integral de Información Administrativa

[Salir]

| 405- Coordinación de Investigación Científica - Actividades (Acción) |                                                                                                    |       |                                                      |      |                                                  |
|----------------------------------------------------------------------|----------------------------------------------------------------------------------------------------|-------|------------------------------------------------------|------|--------------------------------------------------|
| Proyecto                                                             | 3757753-[2018] Patrones de ocurrencia, colonización,<br>extinción y ecología trófica de una salamandra en peligro de<br>extinción (Ambystoma ordinarium) y su relación con la<br>calidad del hábitat | Fondo | 3563777-<br>Subsidio<br>Federal<br>Ordinario<br>2018 | Meta | 31733-Obj<br>(Ambysto<br>detección<br>diferentes |

| Responsab | ole de P | royecto |
|-----------|----------|---------|
|-----------|----------|---------|

Adeudos Ejercicios Anteriores Comprobs anteriores (2014) Comprobs anteriores>2014 Datos bancarios Proyectos Individuales

GASTO

Solicitud de Recursos

Profesores

Coordinación de la investigación científica 

 Image: Second state
 Recursos

 Id
 IdE
 Res. onsable
 Acción
 Recursos

 3761324
 99000954
 IRERI SUAZO ORTUNO
 Apoyar las Actividades de Investigación \$0.00

Oprimir el signo de más

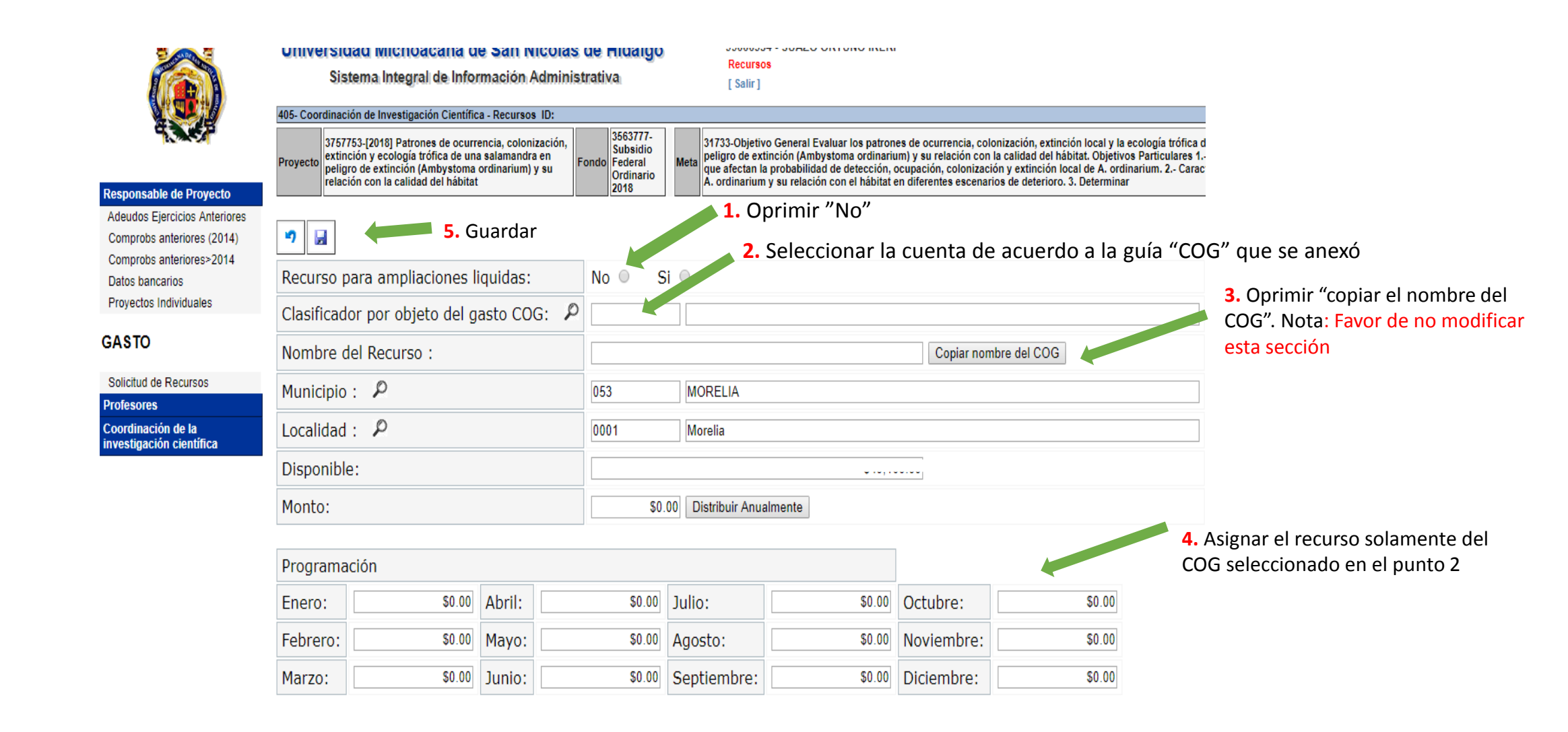

Es seguro | https://webapp.siia.umich.mx/siia/ С ←  $\rightarrow$ 

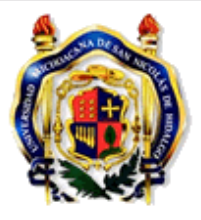

# Universidad Michoacana de San Nicolás de Hidalgo

Sistema Integral de Información Administrativa

99000954 - 5 Recursos [Salir]

| 405- Coor | dinación de Investigación Científica - Recursos                                                                                                    |       |                                                      |      |                                                                                      |
|-----------|----------------------------------------------------------------------------------------------------|-------|------------------------------------------------------|------|--------------------------------------------------------------------------------------|
| Proyecto  | 3757753-[2018] Patrones de ocurrencia, colonización,<br>extinción y ecología trófica de una salamandra en<br>peligro de extinción (Ambystoma ordinarium) y su<br>relación con la calidad del hábitat | Fondo | 3563777-<br>Subsidio<br>Federal<br>Ordinario<br>2018 | Meta | 31733-Objetivo Ge<br>peligro de extincio<br>que afectan la pro<br>A. ordinarium y su |

Responsable de Proyecto Adeudos Ejercicios Anteriores Comprobs anteriores (2014) Comprobs anteriores>2014 Datos bancarios Proyectos Individuales

# GASTO

Solicitud de Recursos

Profesores

Coordinación de la investigación científica

9 Recurso Nombre COG onto PreComp

> Oprimir el signo +, cada vez que agregue una cuenta COG